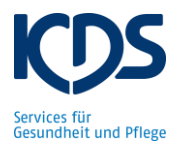

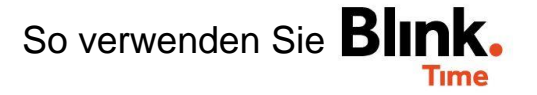

## Dienstplanung für Objekt gesamt einsehen:

In Blink.Time können Sie den gesamten Dienstplan der aktuellen Woche einsehen. Gehen Sie hierfür auf "Verwaltung"  $\rightarrow$  "Objekt"  $\rightarrow$  "Objekt XY"  $\rightarrow$  "Einplanung". Es werden Ihnen alle geplanten Dienste dieser Woche angezeigt.

| ← ZURÜCK <b>TEST Objekt</b>                                          |                |                                               | 1               |
|----------------------------------------------------------------------|----------------|-----------------------------------------------|-----------------|
| + NEUE PLANUNG ERSTELLEN                                             | ALLE PLANUNGEN |                                               | AKTIONEN -      |
| ▼                                                                    |                | Soll:                                         | 34,00           |
|                                                                      |                | Kontrollvorgaben:                             | 58,00           |
| Montag                                                               |                | 1                                             | 5,75h (10,00 h) |
| Wöchentlich<br>Betten, Eva 😑                                         | Soll<br>6,25   | Uhrzeit<br>12:00 - 19:00<br>inkl. 0,75h Pause | ÷               |
| Wöchentlich<br>Musterfrau, Berta 🕞<br>Gültig ab: Freitag, 02.10.2020 | Soll<br>6,00   | Uhrzeit<br>06:00 - 12:30<br>inkl. 0,50h Pause | 1               |
| Wöchentlich<br>Muster, Franz 😄<br>Gültig ab: Freitag, 02.10.2020     | Soli<br>3,50   | Uhrzeit<br>17:00 - 20:30                      | ÷               |
| Dienstag                                                             |                |                                               | 15,75h (5,00 h) |
| Wöchentlich<br>Betten, Eva 🕞                                         | Soll<br>6,25   | Uhrzeit<br>12:00 - 19:00<br>inkl. 0,75h Pause | ÷               |
| Wöchentlich<br>Musterfrau, Berta 🚗<br>Gültig ab: Freitag, 02.10.2020 | Soll<br>6,00   | Uhrzeit<br>06:00 - 12:30<br>inkl. 0,50h Pause | ÷               |
| Wöchentlich<br>Muster, Franz 😄<br>Gültig ab: Freitag, 02.10.2020     | Soll<br>3,50   | Uhrzeit<br>17:00 - 20:30                      | ÷               |

Die Stunden hinter "Soll" zeigen, wie viele Stunden Sie für die aktuelle Woche It. Dienstplan eingeplant haben. Die "Kontrollvorgaben" zeigen Ihnen die Stunden It. Sollstunden-Vorgabe. Dies dient zur Orientierung, ob Ihre Dienstplanung in etwa mit der Sollstunden-Vorgabe übereinstimmt.

Auf "Aktionen"  $\rightarrow$  "Alle Serienplanungen löschen" können Sie die gesamte Einplanung löschen. Dies ist z.B. notwendig, bevor Sie einen neuen Dienstplan (aus dem KDS-Dienstplantool) in Blink.Time importieren.

| AKTIONEN -                     |  |  |
|--------------------------------|--|--|
| 🐣 Excel-Export                 |  |  |
| 📋 Alle Serienplanungen löschen |  |  |
|                                |  |  |